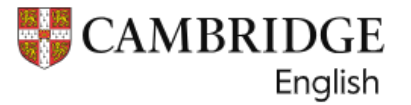

## 劍橋兒童英檢線上成績查詢

申請對象: 限報考 LiveABC 考試中心舉辦之劍橋兒童英檢考生。

線上查詢流程如下:

步驟一、考試日後 5 週, <u>email 至 school@liveabc.com</u>, 申請考生 ID number 及 Secret number。

※信件內容須提供以下資訊

- ✓ 考試日期
- ✓ 考生准考證號碼:
- ✓ 考生英文拼音
- ◆ 考生 ID number 及 Secret number 查詢回覆資料如下:

### Confirmation of Entry and Timetable

| - | CAMBRIDGE |
|---|-----------|
| ~ | English   |

#### YLE Starters - 1 August 2023 AM (PB)

| Candidate number: | 0001       |
|-------------------|------------|
| Candidate name:   |            |
| Date of birth:    | 001.012010 |
| Internal ID :     |            |
| Centre number:    | TW059      |
| Centre name:      | LiveABC    |
|                   |            |

#### Timetable

Please contact Centre Administrator for further details.

Venue address

Important information

|   | Results information                                                                                                    | ł | Help and support |
|---|----------------------------------------------------------------------------------------------------|---|------------------|
|   | Your results will be available by 9 October 2023 at 09:00 (UK time). To<br>receive notification of faster results register now at<br>https://candidates.cambridgeenglish.org with the following<br>information: |   |                  |
| C | ID Number:366090PKT Secret Number:9880                                                                                                    |   |                  |
|   | For verification purposes, you can pass these details onto<br>organisations that use or accept Cambridge English exams.                                                                                         |   |                  |

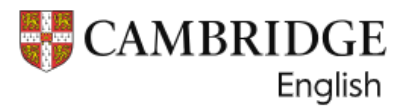

步驟二、收到 ID number 及 Secret number 之後,至劍橋官網註冊帳號。

## ★註冊流程如下:

1. 登入網址: <u>https://candidates.cambridgeenglish.org/Members/Login.aspx?M=None</u>

## 2. 選擇 Register

| Service for Candidates                                                                                                    |                                                                                                    |
|----------------------------------------------------------------------------------------------------|----------------------------------------------------------------------------------------------------|
| This website offers you the quickest way to access<br>your results. Register below and you will be notified<br>by email as soon as your results are released.                              |                                                                                                    |
| Register                                                                                                    | Login                                                                                                    |
| If this is your first time using the site, you will need to register.<br>Click the Register button and complete the online registration<br>form.                                           | ID Number *<br>Your ID number can be found on your Confirmation of Entry.                                      |
| You will need the <u>ID Number</u> and <u>Secret Number</u> provided on<br>your Confirmation of Entry in order to register. Speak to your<br><u>exam centre</u> if you need these details. |                                                                                                    |
| For help registering to view your results, please see <u>our</u><br>support article.                                                                                                    | Password *<br>Your password was chosen when you registered to use the site. This is NOT your<br>Secret Number. |
|                                                                                                    | ø                                                                                                    |
| Register >                                                                                                    | Log in Forgotten password? >                                                                                   |

3. 輸入 ID number 及 Secret number

| Register                                                                         |                                                                                   |
|----------------------------------------------------------------------------------|-----------------------------------------------------------------------------------|
| ID details                                                                       |                                                                                   |
| ID Number *<br>Your <i>ID number</i> can be found on your Confirmation of Entry. | Secret Number *<br>Your Secret number can be found on your Confirmation of Entry. |
|                                                                                  |                                                                                   |

4. 輸入 Email, 並再次確認是否正確

| Contact details |                         |
|-----------------|-------------------------|
| Email Address * | Confirm Email Address * |
|                 |                         |
|                 |                         |

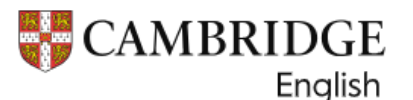

## **Results Service for Candidates**

# 5. 設定密碼 (密碼需含 6 個英文字母(含以上)與 2 個阿拉伯數字(含以上)之組合 ) 例如: lovemayday23

| Password details                                                                          |                    |   |  |
|-------------------------------------------------------------------------------------------|--------------------|---|--|
| Password *<br>Must have at least 8 characters, made up of letters and at least 2 numbers. | Confirm Password * |   |  |
| Ø                                                                                         |                    | Ø |  |

## 6. 請務必勾選 I agree to the terms of use

#### Terms of use

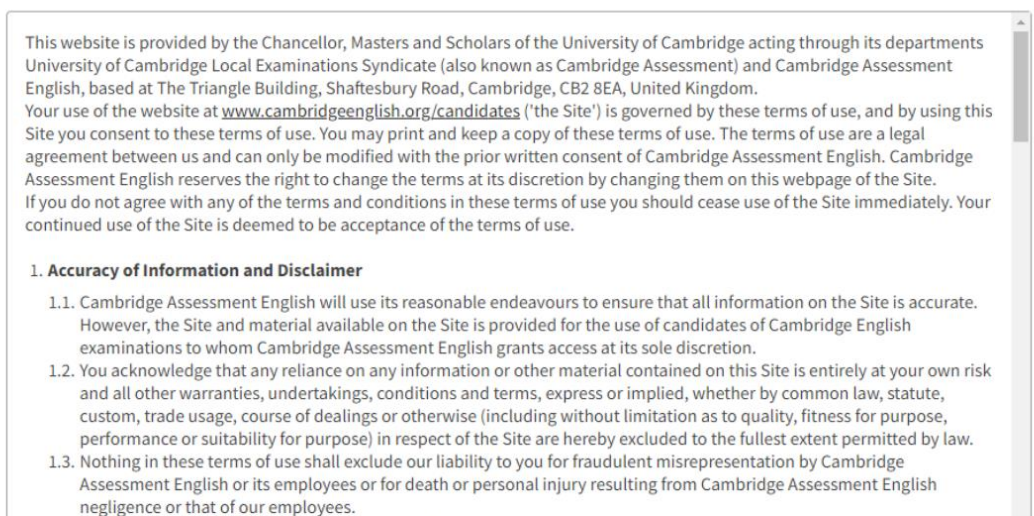

1.4 SUBJECT TO THE ABOVE VOLLACKNOWLEDGE THAT OUD LIABILITY TO VOLLEDD DIDECT LOSS LINDED ADISING OUT OF

I agree to the terms of use \*

I do not agree to the terms of use

## 7. 選擇是否要收到劍橋的信 (非強制)

#### Updates

Check this box to receive tips, advice and information about Cambridge English products and services (and related Cambridge University Press products and services) by email. We'll only contact you about Cambridge English products and services (and related Cambridge University Press products and services) in line with our <u>Privacy Policy</u>. You can opt out at any time.

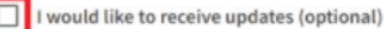

#### 8. 點選 "Submit"

#### Updates

Check this box to receive tips, advice and information about Cambridge English products and services (and related Cambridge University Press products and services) by email. We'll only contact you about Cambridge English products and services (and related Cambridge University Press products and services) in line with our <u>Privacy Policy</u>. You can opt out at any time.

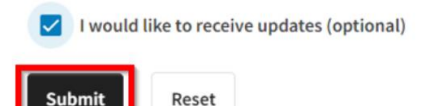

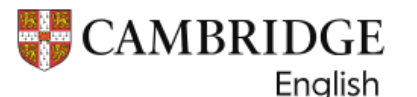

## 9. 按下 Submit 之後,信箱會收到劍橋寄發的信件

#### Dear

Thank you for registering for the <u>Cambridge English Results Service for Candidates website</u>. As soon as your results are available, we will email you to let you know.

To log in to see your results when they are available, you will need the **ID Number** listed on your Confirmation of Entry and the password that you chose when you registered for the Results Service. If you have forgotten your ID Number or lost your Confirmation of Entry, please <u>contact your exam centre</u>. If you are not sure which exam centre you took your exam with, your teacher may be able to help you.

If you have forgotten your password, click here and enter your ID Number. We will then send you a link to a new password.

If you need any help accessing your results, you can find help information here.

If you are still preparing for your exam, you can find free activities and resources on the <u>Learning English</u> section of our website. You can also find official exam preparation materials available to purchase <u>here</u>.

10. 收到劍橋確認信件之後,再次登入網站,輸入 ID 號碼+設定的密碼。 登入網址: https://candidates.cambridgeenglish.org/Members/Login.aspx?M=None

| Register                                                                                                    | Login                                                                                                    |
|----------------------------------------------------------------------------------------------------|----------------------------------------------------------------------------------------------------|
| If this is your first time using the site, you will need to register.<br>Click the Register button and complete the online registration<br>form.                                           | ID Number *<br>Your ID number can be found on your Confirmation of Entry.                                      |
| You will need the <u>ID Number</u> and <u>Secret Number</u> provided on<br>your Confirmation of Entry in order to register. Speak to your<br><u>exam centre</u> if you need these details. |                                                                                                    |
| For help registering to view your results, please see <u>our</u><br>support article.                                                                                                    | Password *<br>Your password was chosen when you registered to use the site. This is NOT your<br>Secret Number. |
|                                                                                                    | Ø                                                                                                    |
|                                                                                                    |                                                                                                    |
| Register >                                                                                                    | Log in Forgotten password? >                                                                                   |

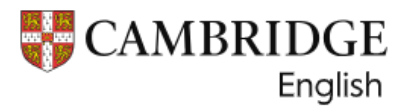

11. 成功登入網站後,會顯示以下畫面,點選 Download 就可以下載成績報告(非證書)。 網站成績公佈時間約考試日後 5-7 週。

| Home | My details | Information on our exams                                     |                                                |                                                                                                    |
|------|------------|--------------------------------------------------------------|------------------------------------------------|----------------------------------------------------------------------------------------------------|
|      | ۱          | Velcome Min-Hao Kuo                                          |                                                |                                                                                                    |
|      |            | Your exam result                                             |                                                |                                                                                                    |
|      |            | Qualification                                                | YLE Starte                                     | rs                                                                                                    |
|      |            | Download your Statemen<br>Click to see your Statement of Res | ent of Results<br>sults. You will need to have | Adobe Reader on your computer.                                                                                                    |
|      |            | 200                                                          |                                                | Take the next step<br>We have exams and tests for every learner. Read more about all of<br>the Cambridge English exams and tests available, and choose the<br>qualification that you want to take next. |

⊙ 成績還未到公佈時間,無檔案下載,只會顯示公佈日期

| Home                                     | My details | Information on our exams                                                                                                    |
|------------------------------------------|------------|----------------------------------------------------------------------------------------------------|
| Welcome Connect Plus Testing 8 Dec Pet 1 |            |                                                                                                    |
|                                          |            | Your result has not been released yet You will be notified by email as soon as it is posted to the Results Service for Candidates website.       |
|                                          |            | Result release date 5 January 2022                                                                                                    |
|                                          |            | Tell us about your exam experience!<br>Your feedback is valuable to us and neil help us improve our service. Would you like to take our survey.? |
|                                          |            |                                                                                                    |

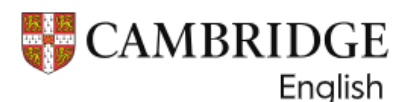

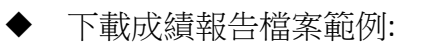

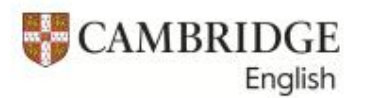

| Date | Reference No.                         |
|------|---------------------------------------|
| 1000 | - Later ( fill                        |
|      | To be quoted on all<br>Correspondence |

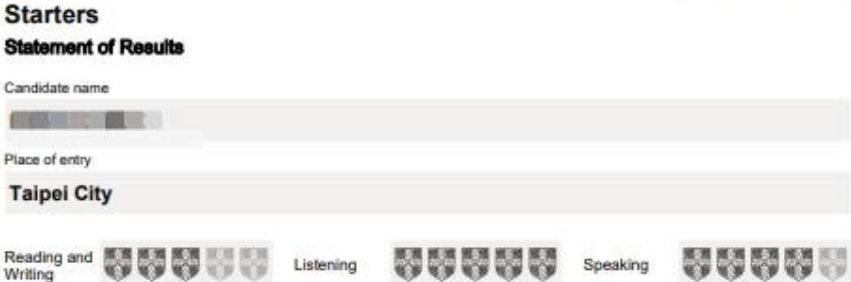

1000

#### These are your strengths in English. Using Starters vocabulary and grammar:

You can understand some basic English words that you read and hear - such as numbers, colours, toys, animals, school or household objects. You can understand some very short, simple English conversations where people ask and answer questions. You can read and understand some simple sentences and very short texts that use common English words. You can write English letters that you hear, and you can spell some very simple English words.

Here are some things you can work on:

Practise understanding and answering some very simple spoken questions in English about yourself and things you are looking at.

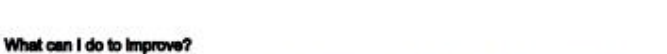

In English, say sentences about yourself, your friends, your family. Can you say five sentences?

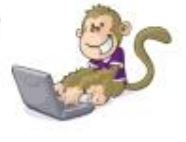

THIS IS NOT A CERTIFICATE Cambridge University Press & Assessment reserves the right to annext information given before the asses of certificates to accessful cardidate

## ★其他考試成績查詢方式:

- 1. 考試日後約 5-7 週, 致電考試中心詢問成績。
- 聯絡電話: (02)2528-0958 #375
- 洽詢時段: 週一至週五 9:00-18:00

2. 考試日後約 5-7 週, 洽詢各區承辦單位。
 《上述申請, 皆須提供考生准考證號碼及英文拼音》